REGISTRATION

1

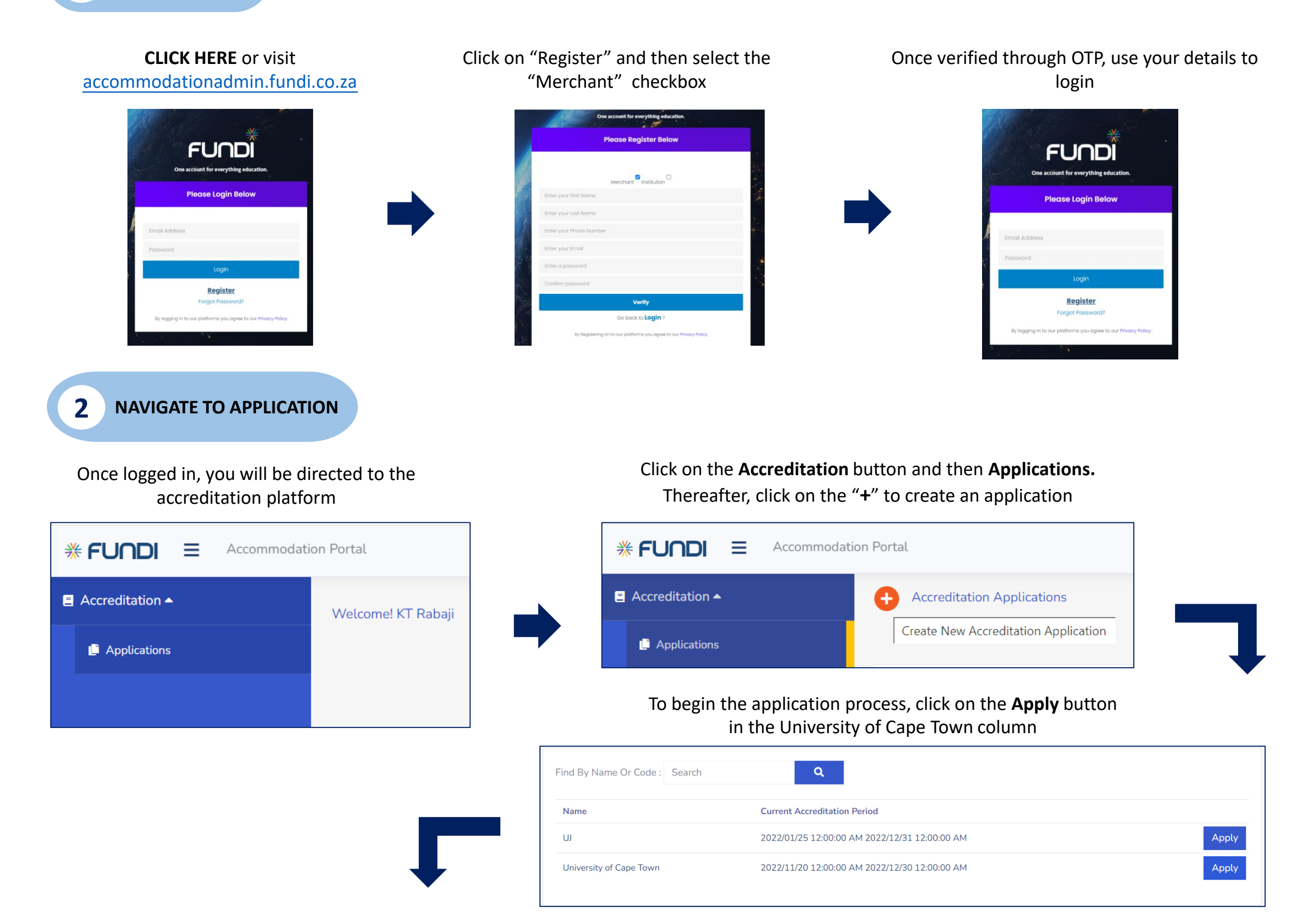

# **ACCREDITATION APPLICATION PROCESS**

**3** APPLICATION PROCESS

| <b>e</b>                         |                  | C         | EL<br>E |
|----------------------------------|------------------|-----------|---------|
| Merchant Details                 | Property Details | Documents | Payment |
|                                  |                  |           |         |
|                                  |                  |           |         |
| Create Accreditation Application |                  |           |         |
|                                  | •                | •         | •       |
| Merchant Details                 | Property Details | Documents | Payment |
|                                  |                  |           |         |
|                                  | _                |           |         |
|                                  |                  |           |         |
|                                  |                  |           |         |
| _                                |                  |           |         |
| Create Accreditation Application |                  |           |         |
| Create Accreditation Application |                  |           | B       |
| Create Accreditation Application | Property Details | Documents | Payment |
| Create Accreditation Application | Property Details | Cocuments | Payment |
| Create Accreditation Application | Property Details | Documents | Payment |
| Create Accreditation Application | Property Details | Documents | Payment |
| Create Accreditation Application | Property Details | Documents | Payment |
| Create Accreditation Application | Property Details | Documents | Payment |
| Create Accreditation Application | Property Details | Documents | Payment |

#### **MERCHANT DETAILS**

Complete the details of your company and contact person

**Note:** if you have a registered business please fill in your company registration number. If you are registering as an individual please input your ID Number under Company registration

### **PROPERTY DETAILS**

Complete the details of your property. **Note:** The Longitude and Latitude fields are not required so you are able to proceed without inputting those two

### DOCUMENTS

Upload the required documentation to support your application. **Note**: All documents should be uploaded in PDF format

### PAYMENT

Complete the last stage of application by making payment via EFT and uploading POP.

# **ACCREDITATION APPLICATION PROCESS**

APPLICATION PROCESS

| Accreditation Applications |                                 |                           |                 |                  |                    |                   |                    |        |  |
|----------------------------|---------------------------------|---------------------------|-----------------|------------------|--------------------|-------------------|--------------------|--------|--|
| Date                       | Institution                     | Period                    | Company<br>Name | Property<br>Name | Contact<br>Person  | Number Of<br>Beds | Status Blacklistee | Action |  |
| 2022/12/04 7:4<br>PM       | 5:48 University of Cape<br>Town | 2022/11/20<br>-2022/12/30 | KutlwanoProp    | Kutlwano<br>Prop | Kutlwano<br>Rabaji | 20                | Rejected           |        |  |
| M Previous                 | Next 🕨                          | Page 1 of 1               |                 |                  |                    |                   |                    |        |  |

## APPLICATION

Once the application process has been completed and payment has been made, you will see a record of your application and status

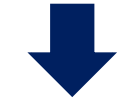

#### **INSPECTION**

Once the application has been reviewed and accepted, an inspection will be scheduled and our inspector will contact you directly to arrange a visit.

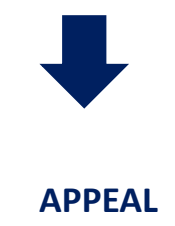

Should your application be rejected, you will have an opportunity to appeal the decision by clicking on the "**A**" button that will appear next to your application. You will only see this button once your application has been rejected.

\_ 4